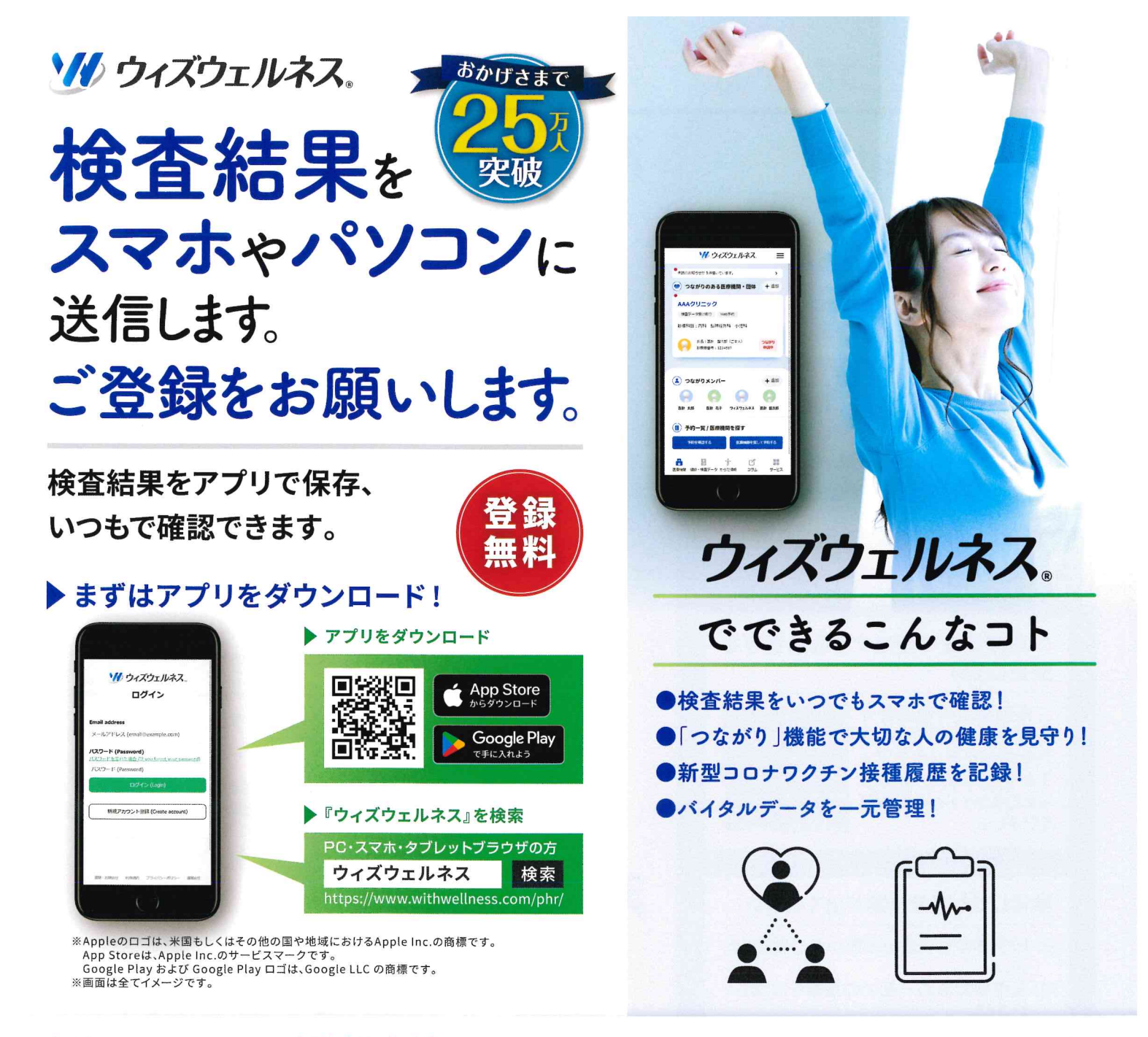

## 新規アカウントご登録方法

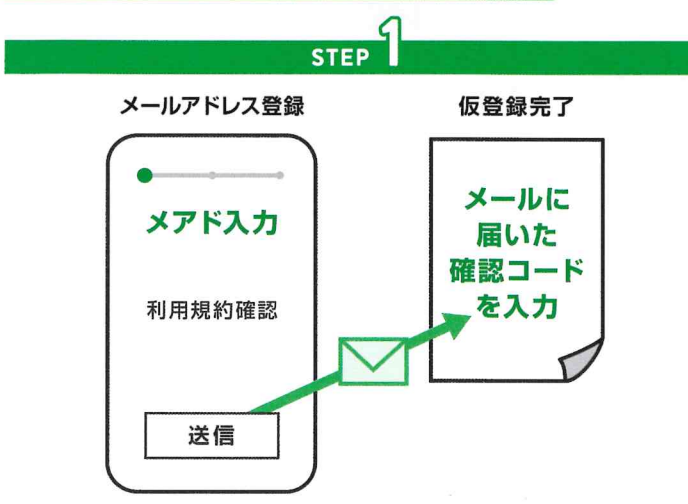

- 新規アカウント登録画面で、登録に使用するメールアドレスを入力。利用 規約をお読みいただき、同意していただける場合は、確認コードを送信 するをタップ、ご登録のメールアドレスに確認コードが送られてきます。
  確認コードを直接手入力。送信するをタップします。
- ※確認コードが受信できない場合は、[hugp.com]と[noreply.hugp.com] のドメイン受信許容の設定をお願いします。

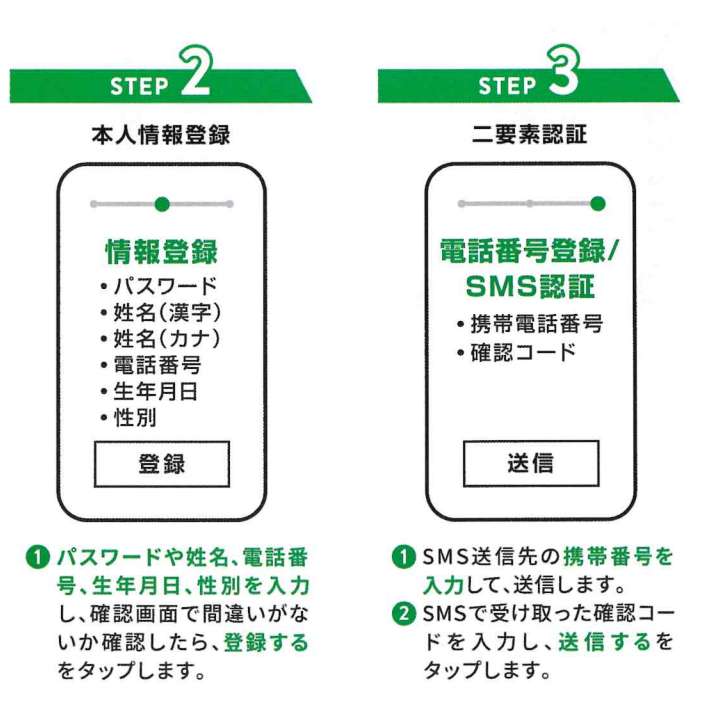

## 医療機関とつながる

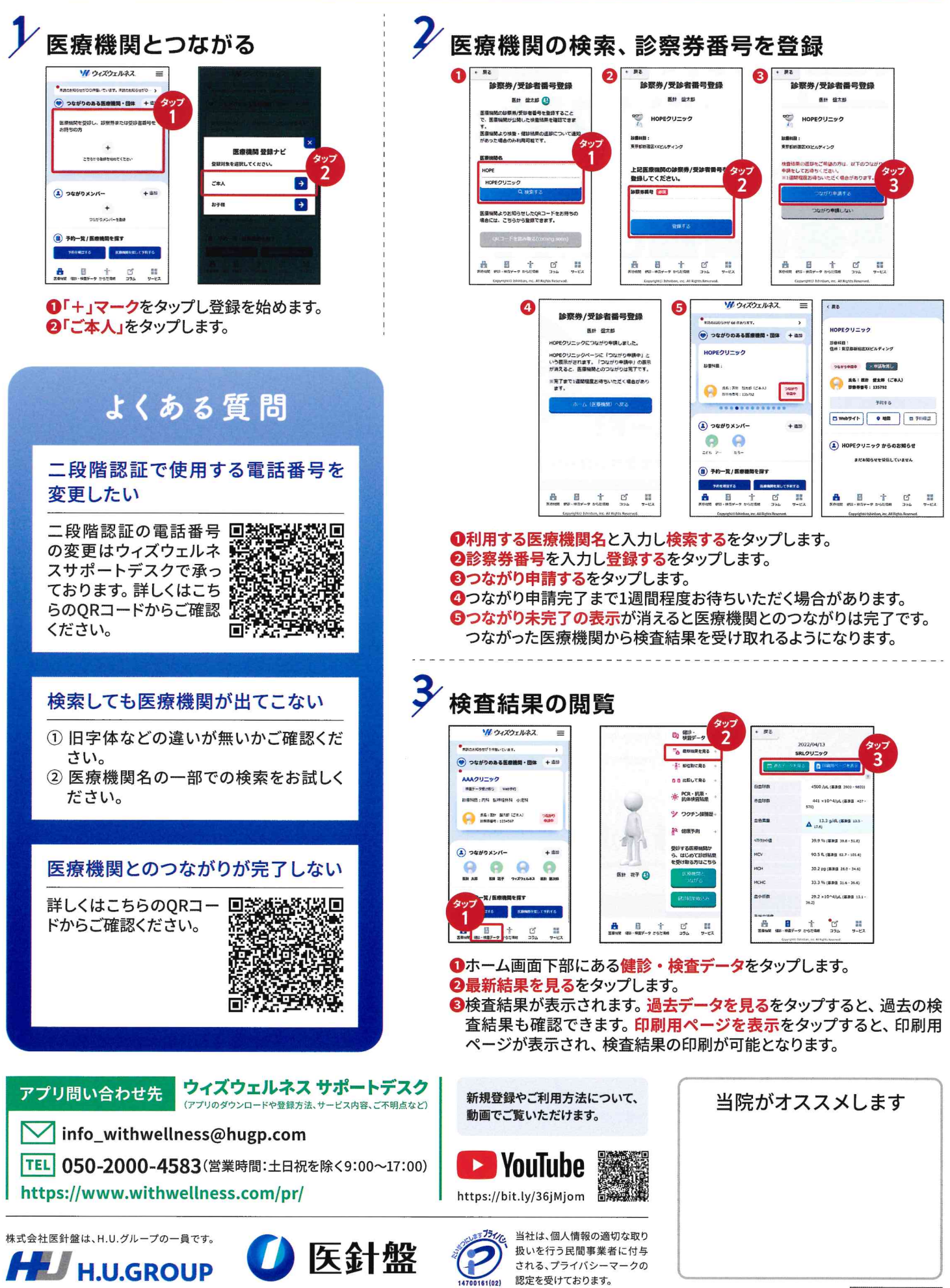

「ウィズウェルネス」は株式会社医針盤の登録商標です。